Come iscriverti al corso «Didattica a distanza: strumenti, metodologie e attività»

Una guida passo passo

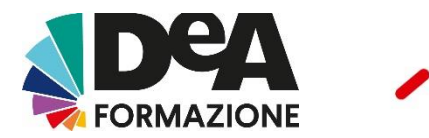

# 1. Iscrizione

Clicca sul link presente nella mail, dopo di che clicca su **«Iscriviti subito»:** 

| Prezzo:<br>free | Iscriviti subito $\rightarrow$                                                                                         |
|-----------------|----------------------------------------------------------------------------------------------------|
|                 | Vuoi iscriverti a più eventi<br>contemporaneamente? Aggiungili<br>al carrello!<br>Gli eventi gratuiti rimarranno tali. |
|                 | Aggiungi al carrello                                                                                                   |
|                 | Come funziona l'iscrizione                                                                                             |
|                 |                                                                                                    |
| Hai dom         | ande su questo evento?                                                                                                 |
|                 |                                                                                                    |
| Consu           | Ita le FAQ $\rightarrow$                                                                                               |

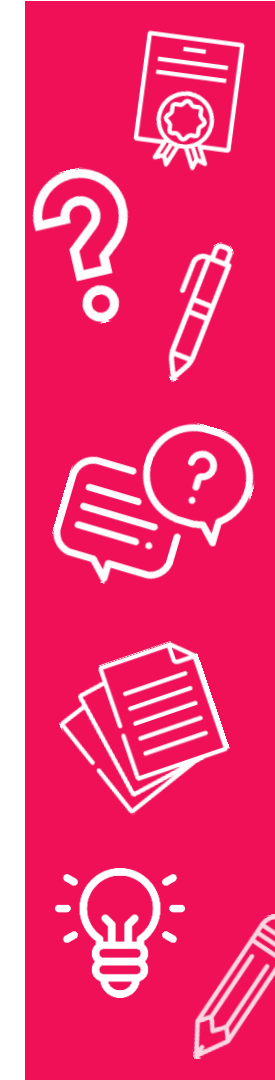

FORMAZIONE

# 2. Accedi o Registrati

Se è la <u>prima volta</u> che accedi al sito registrati e **crea un account:** 

Per poterti iscrivere a questo evento devi essere **registrato a DeA Scuola**. Dopo la registrazione potrai accedere a tutta l'**offerta DeA Formazione** e completare la tua **iscrizione**. Ti ricordiamo che su DeA Scuola potrai anche accedere a tutti gli altri servizi: ebook e sito di prodotto, strumenti didattici (CreaLezioni, VeriTest), Portali Tematici.

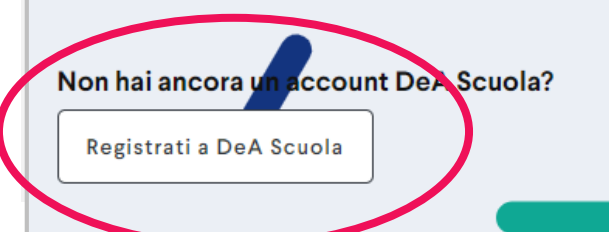

Se <u>hai già le credenziali</u> DeA Scuola **inseriscile qui** (poi prosegui da pagina 7):

#### Sei già registrato? Effettua il login

Accedi alla tua area riservata su deascuola.it inserendo la tua email la tua password.

EMAIL

Inserisci il tuo indirizzo email

PASSWORD

Inserisci la password

Accedi

Hai dimenticato la password?

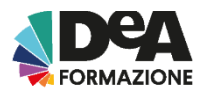

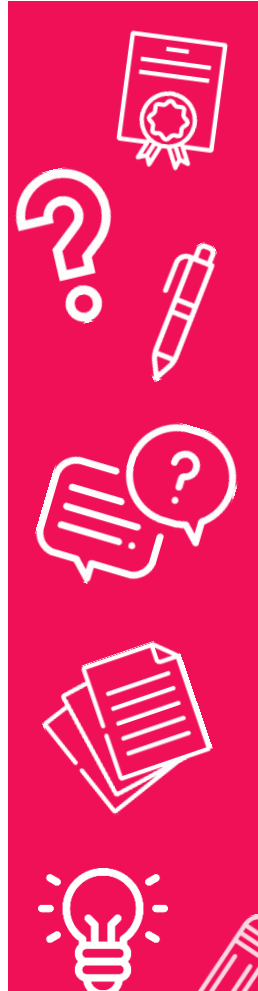

### 2.1 Come creare un account

# Seleziona il profilo con il quale vuoi registrarti («Docenti»)

#### Registrazione

Scegli il tipo di account che vuoi creare e procedi con la registrazione

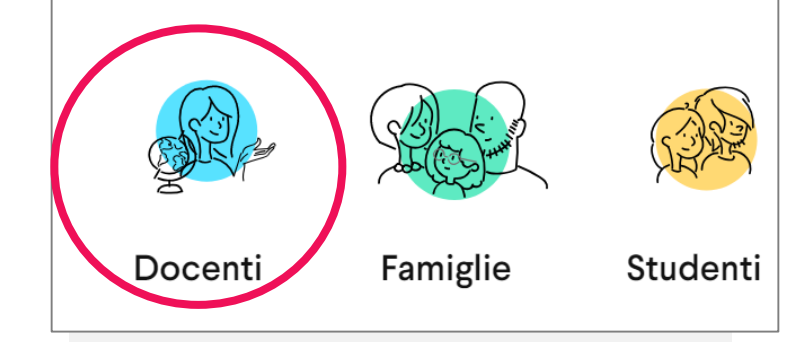

Dopo aver inserito i tuoi dati personali, dai il consenso al trattamento degli stessi; dopo di che clicca su **«Completa la registrazione»**:

Dichiaro di avere ricevuto e compreso l'<u>informativa</u> relativa al trattamento dei miei dati personali e, fermo restando il trattamento dei miei dati personali per le Finalità di Legittimo Interesse di Marketing a cui potrò in ogni caso oppormi in conformità con quanto previsto dal paragrafo 9 dell'informativa, di prestare a De Agostini Scuola S.p.A., in qualità di titolare del trattamento, il mio consenso (che potrò in ogni caso successivamente revocare) all'utilizzo dei miei dati personali:

- per l'invio di comunicazioni di marketing attraverso qualsiasi mezzo (inclusi email, SMS, MMS, social network, applicazioni mobile, fax, posta e telefono) relative ai propri prodotti e/o servizi commercializzati
- per la comunicazione alle altre società del gruppo De Agostini e/o a partner commerciali appartenenti alle categorie di cui all'informativa, e il successivo invio di comunicazioni di marketing-attraverso qualsiasi mezzo (inclusi email, SMS, MMS, social network, applicazioni mobile, fax, posta e telefono) relative alla promozione e/o alla vendita dei loro prodotti e/o servizi

per l'analisi delle mie caratteristiche, abitudini e preferenze di acquisto, anche al fine di inviare le comunicazioni sopra indicate

Completa la registrazione

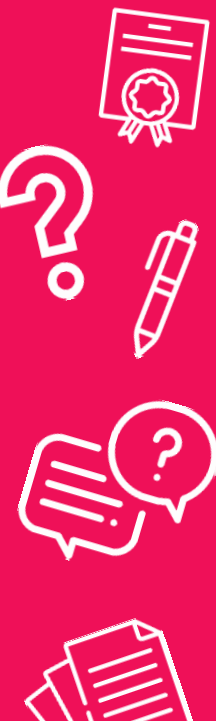

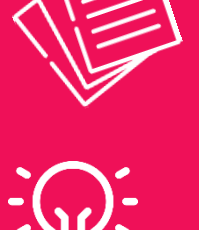

# 2.1 Come creare un account

Riceverai una mail di conferma sull'indirizzo che hai inserito in fase di registrazione

Clicca sul link presente nella mail che ricevi per confermare la registrazione del tuo profilo utente

Una volta effettuato il login ti verrà chiesto di completare il tuo profilo, inserendo i dati mancanti tra cui: codice fiscale, scuola di appartenenza e relativo grado scolastico.

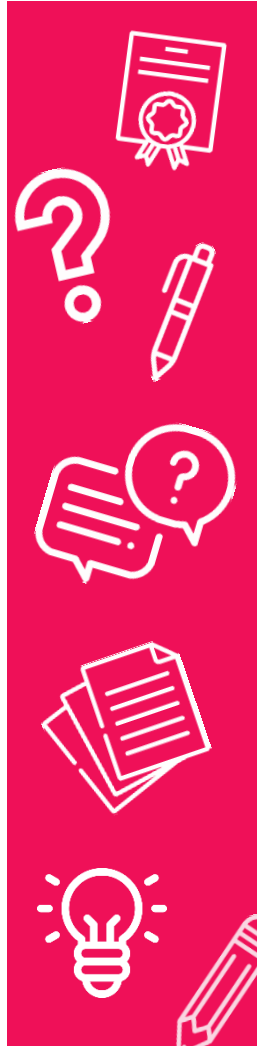

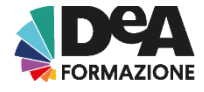

# 2.2. Come iscriverti al corso

# Apri il link che hai ricevuto nella mail «Indicazioni per accedere al corso» e clicca su «Iscriviti subito»

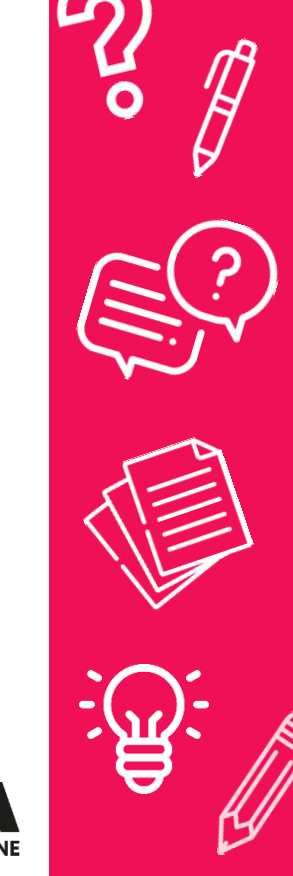

#### 3.

Verifica i tuoi dati poi clicca su **«Conferma e prosegui»:** 

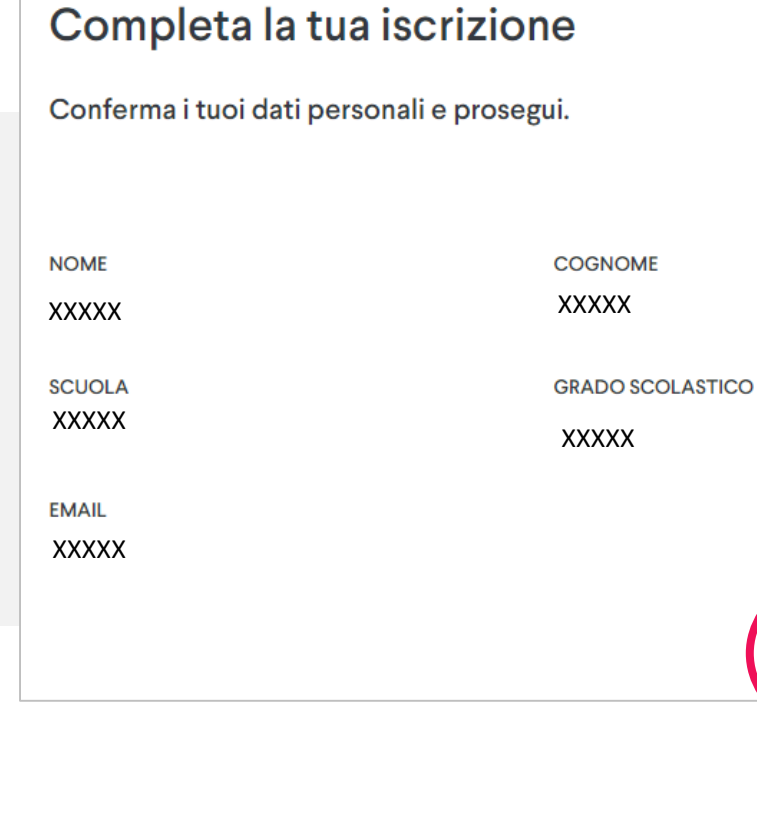

C Modifica Profilo Conferma e prosegui

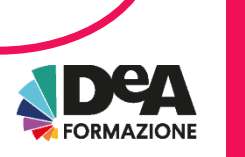

#### 4.

#### Clicca su «Iscriviti»:

| Completa la tua is                  | scrizione                 |        |
|-------------------------------------|---------------------------|--------|
| Ci sei quasi: se i tuoi dati sono t | utti corretti, iscriviti! |        |
| NOME<br>XXXXX                       | COGNOME                   |        |
| scuola<br>XXXXX                     | GRADO SCOLASTICO          |        |
| EMAIL<br>XXXXX                      |                           |        |
|                                     | Isc                       | riviti |
|                                     |                           |        |

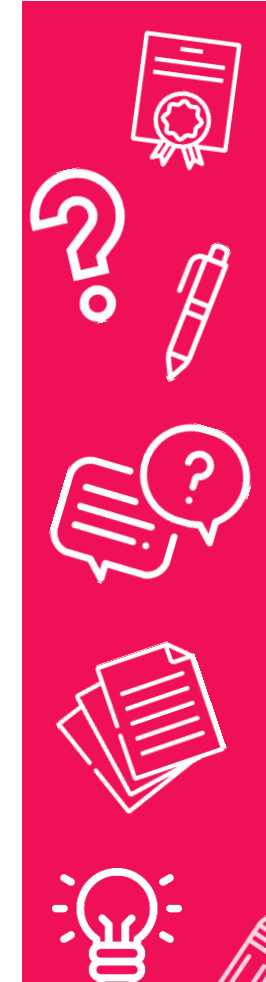

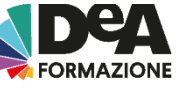

#### 5.

Bene! Ora sei iscritto al corso, clicca su **«Accedi al corso»** per iniziare:

#### Grazie per esserti iscritto!

Riceverai una mail con i dettagli del corso online.

Puoi trovare tutti i dettagli in ogni momento nella sezione <u>'I miei eventi'</u> della tua Area personale.

Corso Online Didattica a distanza:

XXXXX

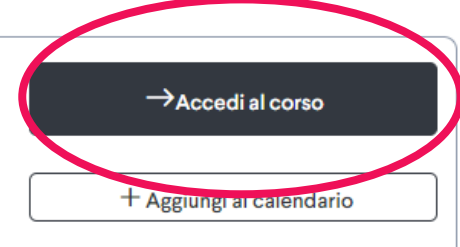

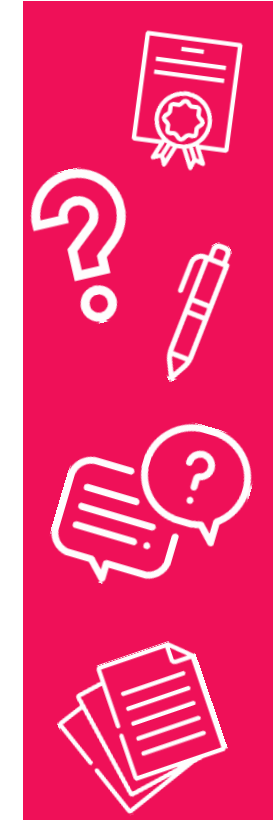

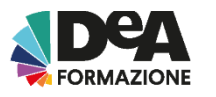